## 所属長 様

会 員 様

公益社団法人神奈川県看護協会

小田原支部長 小澤 美紀

(公印省略)

人材育成「大人の発達障害の特性を理解し職場での支援を考える 第2弾」

## 参加者募集について

皆様にはますますご清栄のこととお慶び申し上げます。平素より当支部活動に ご支援、ご協力を賜り心より感謝申し上げます。

この度、神奈川県看護協会小田原支部では、「大人の発達障害の特性を理解し職場での支援 を考える第2弾」をテーマに人材育成研修を下記の日程で開催いたします。2024年度に 上記研修開催後に受講された方々から「大人の発達障害への関りや配慮・支援ポイントなど 具体的な講義で実践に活かせる」「継続的な研修開催の希望」など強い要望が多数ありました。 皆様の職場での発達障害支援が実践につながることを願い企画致しました。ご多忙の折とは 存じますが、皆様のご参加を心よりお待ちいたしております。

- 1. 日 時 2025年7月12日(土)10:00~12:30(受付 9:30 開始)
- 2. テーマ 人材育成「大人の発達障害の特性を理解し職場での支援を考える 第2弾」
- 3. 講 師 医療法人社団 厚仁会 秦野厚生病院 看護部長/精神看護専門看護師 西 典子先生
- 4. 会 場 おだわら総合医療福祉会館 4 階 <所在地>小田原市久野 115-2
- 5.募集 神奈川県内の看護職 全階層 100 名程度
- 6. 参加費 当該年度会員:無料 非会員:資料代 1,000 円
- 7. 申込み 7月5日(土)までに神奈川県看護協会研修申し込みサイト(WEB)より お申込みください。詳細は裏面に記載しております。
- 8. 申込結果 先着式(先着順で申込と同時に承認となります)

<問い合わせ>

※研修に関するお問い合わせ

神奈川県立足柄上病院 岡田 拓也

TEL:0465-83-0351

E-mail: <u>okada.4x70)@kanagawa-pho.jp</u> \*ナナゼロエルです

※「研修申し込みサイト」に関するお問い合わせ

公益社団法人神奈川県看護協会 小田原支部研修担当 野村(志) TEL:045-263-2926

## 「神奈川県看護協会 研修申込サイト」による研修申込から受講まで

1. 神奈川県看護協会ホームページから入る

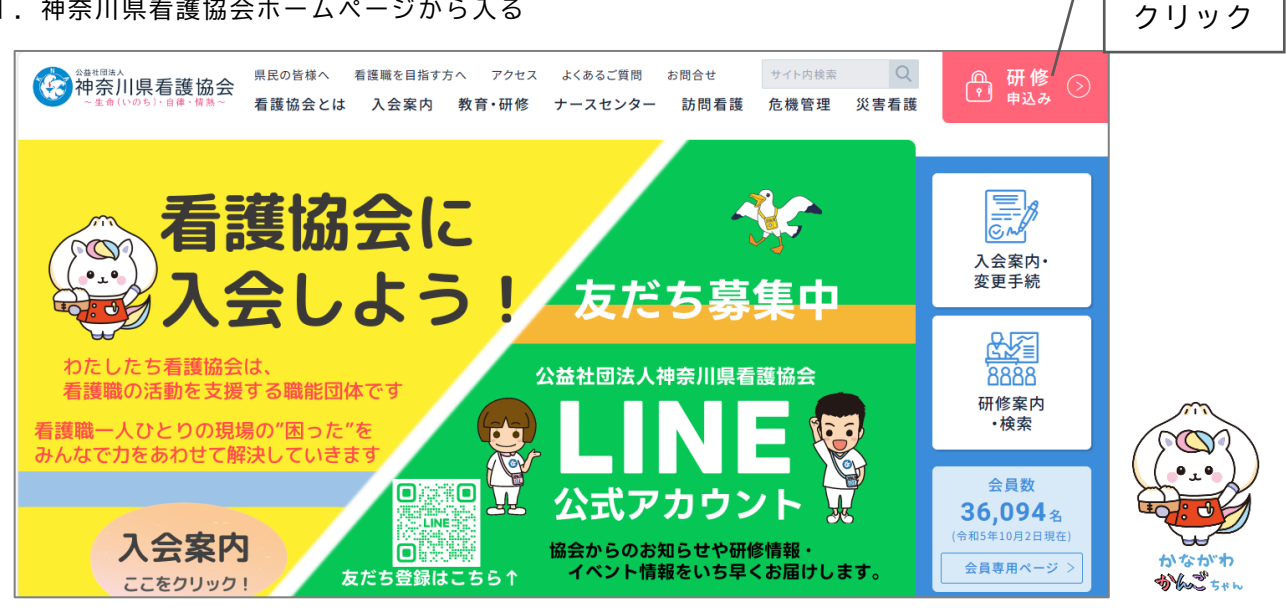

2. ログインする

①ログイン ID (メールアドレス) 入力してスタート! ②パスワード

- 3.研修を探す ①サイドメニューから「研修を探す」をクリックする 2研修名(一部でも可)を入力して検索する ③該当する研修が表示されたら、それをクリックする
- 4. 研修を申し込む

①上記3-③で開いた研修詳細の画面右上にある「研修を申し込む」をクリックする ②下へスクロールしながら、確認事項のチェックや必要事項を入力する ③「申込内容の確認」をクリックする ④申込内容を確認する ⑤「研修を申し込む」をクリックする ※上記4-①でクリックした箇所と同じです

- 5. 申込結果(承認・非承認)を確認する ①サイドメニュー「マイページ」-「自分の研修」をクリックする ②該当する研修が表示されたら、申込結果の項目を確認する
- 6. 受講料を支払う

①サイドメニュー「マイページ」-「個人払い」をクリックする ②画面右上の「お支払い」をクリックして、支払い手続きに進む

- 7. 領収書の発行 ①サイドメニュー「マイページ」-「個人払い」をクリックする ②該当する研修名の右側にある「領収書」-「ダウンロード」をクリックする
- 8. 修了書の発行(研修終了後、1週間程度でダウンロードが可能となります) ①サイドメニュー「マイページ」-「自分の研修」をクリックする ②開いた研修詳細の画面、右上「修了書ダウンロード」をクリックする
- 9. その他

操作方法がわからない時は、画面左下の「??ヘルプ」「□マニュアル」にてご確認ください

ID・パスワードが未登録

ユーザー登録がお済みでない方は、 画面右上「新規登録」から登録し てください。